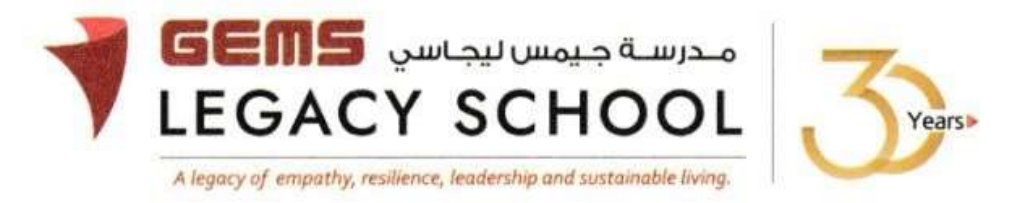

GLS/C/889- 24

01<sup>th</sup> October 2024

## CIRCULAR Field Trip- Dubai Crocodile Park- Grade 1

Dear parents,

We are excited to inform you that a field trip to the **Dubai Crocodile Park** has been organized for students of Grade 1 on <u>**21**</u><sup>st</sup> / <u>**22**<sup>nd</sup> <u>**October**</u>. The exact date and further details of the trip will be shared by the class teacher.</u>

The visit to the venue will be guided by a trained **Educator** who will share educational insights about the park and make this expeditionary learning memorable.

The programs taught at Dubai Crocodile Park Field Trip cover the following topics:

- <u>Nile Crocodile Natural History</u>
  - Origins of crocodiles
  - Environmental adaptations
  - o Anatomy
  - o Reproduction

## <u>Crocodiles in Mythology</u>

- o Stories that tie the existence of Crocodiles to African & Asian cultures
- o Other references of Crocodiles in the literature
- <u>Conservation</u>
  - o Environmental role of Crocodiles in their natural environments
  - Crocodiles under human care

Please be informed that students who wish to participate in the field trip are kindly requested to make a payment of AED 75/- by 16<sup>th</sup> October 2024 via the parent portal. Please find the appended steps for registration and payment.

Regrettably, due to operational constraints, we will not be able to accept any payments after this deadline. Should you be unable to make the online payment by this time, we kindly ask that you inform the class teacher by **14<sup>th</sup> October 2024.** 

Warm regards,

Asha Alexander آشا ألكسندر Principal مديرة المدرسة Executive Leader - Climate Change الرئيس التنفيذي - تغير المناخ

## The steps for the payment pathway for 'Dubai Crocodile Park - Grade 1'

How to register & pay for an activity online?

Step 1: Log in to GEMS Parent Portal with parent login credentials (Click here to log in).

<u>Step 2:</u> Click Enroll in Activities under Quick Links or click on the Activities tab on the left Navigation menu

|                    | Welcome back, Erphan Shaman                                                   |             |                 |                   |
|--------------------|-------------------------------------------------------------------------------|-------------|-----------------|-------------------|
| G Home             |                                                                               | (inclusion) |                 | Quick Links       |
| 🚮 Student Profile  | Phoenix Classroom                                                             |             | A 2.2 6         | Apply For Leave   |
| Academics          | Kitiow More                                                                   | A           |                 |                   |
| Activities         |                                                                               |             |                 | Enroll in Activit |
| 🖇 Fee & Payments 🔹 |                                                                               | • • •       | )               |                   |
| A Requests         | Walter Board                                                                  |             | Uncoming Events |                   |
| 🗒 Resources        | Nouce Board                                                                   | 0.00        | opcoming Events |                   |
| Phoenix Classroom  | Transport alert<br>Mahdiya Erphan Ahmad Sharna<br>reached the School at 07.48 | n has       | 1.1             |                   |

Step 3: To register your ward, select the 'Dubai Crocodile Park - Grade 1'

Step 4: Select 'Request to Enroll'

## Step 5: Click 'Send Request"

<u>Step 6</u> To make a payment, click Fee and Payments -> Fee Payment on the left menu. The Fee Payment page is displayed. Click the Activity Fee tab. Observe the Net Payable amount that is displayed. Click Proceed to Pay.

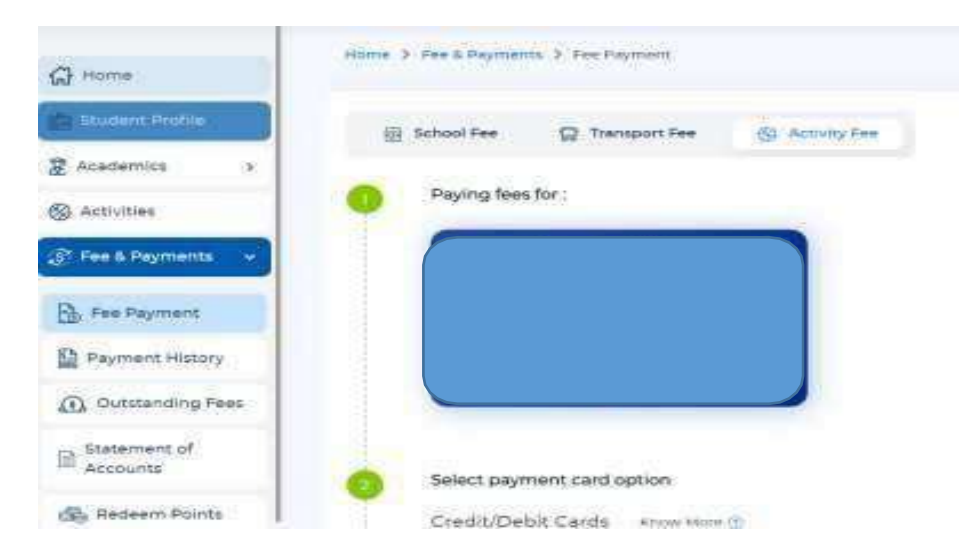